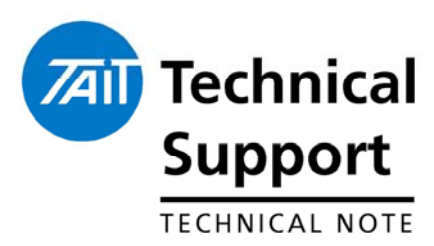

## TECHNICAL NOTE TN-822d How to Use the Software Feature Enabler Application 18<sup>th</sup> April 2006

## Applicability

This Technical Note is intended to be used as an instruction guide on how to use the on-line application that allows Software Feature Enabling (SFE) codes to be generated and regenerated for repair for the following products:

- TB7100 Base Stations
- TM8000 Mobiles
- TM9100 APCO Digital Mobiles
- TP9100 APCO Digital Portables
- TB8100 Base Stations
- TB9100 APCO Digital Base Stations

The Technical Note also details how to enable and disable features in the products and aspects of board swapping.

## 1. Background on SFE.

| What is an SFE?                                   | A <b>S</b> oftware <b>F</b> eature <b>E</b> nabling key code (formally known as a Feature License Code (FLC)) that, once programmed into the product, turns on a feature that was not previously available to the user. This code is a purchasable item. |
|---------------------------------------------------|----------------------------------------------------------------------------------------------------|
| Who can get an<br>SFE?                            | Currently only the Tait CSO's can order SFE codes. In future, once the appropriate systems and IT applications are in place, customers may be able to order upgrades over the internet.                                                                  |
| How do I order<br>and SFE for my<br>product?      | Please refer to TMS document TE0738 for ordering details                                                                                                    |
| Can I get access<br>to the SFE code<br>generator? | Please refer to TMS document TE0738 for details                                                                                                    |

## 2. Using the SFE Generation Application

### **User Instructions**

To obtain a SFE code, please follow the steps below:

1) Go to the following web address.

http://webapps.tait.co.nz/T8000\_SFE/MainMenu\_CSO.asp

- 2) Please note that this is a Taitweb address. Unless you have access to the Taitweb website the SFE website will not be shown.
- 3) You will be prompted to enter in your generic TaitWeb login information before the title screen will be displayed.
- 4) You will then be presented with the screen pictured below:

| Thtp://webapps.fait.co.nz/sfe/MainMenu_CSO.asp - Microsoft Internet Explorer                                                                                                    | _ 8 2        |
|----------------------------------------------------------------------------------------------------|--------------|
| Be Edit View Favorites Icols Belp                                                                                                    |              |
| ⇔Back ▼ → → 🕼 🕄 🖾 🕲 Search Galfavorites 🞯 Meda 🥥 🖏 କ 🗃 🐨 🗖                                                                                                    |              |
| Address 😥 http://webspps.tat.co.re/sfe/MarMenu_CSO.asp                                                                                                    | - 00         |
|                                                                                                    |              |
| Software Licence Key Generator                                                                                                    |              |
| Using the Licence Key Generator, you can purchase licence keys for software features for the products you specify. T<br>application takes you step-by-step through the selection and purchase process. You can return to this page at any tin<br>clicking Home. | his<br>ne by |
| Purchase licence keys                                                                                                    |              |
| Board swap                                                                                                    |              |
| Manual Billing Process                                                                                                    |              |
| Enter Purchase Order                                                                                                    |              |
| Decode feature licence keys                                                                                                    |              |
| Administer transactions                                                                                                    |              |
| Administer locks                                                                                                    |              |
| Administer application users                                                                                                    |              |
| View Unallocated (Temporary link)                                                                                                    |              |
| Done State                                                                                                    | calintranet  |

- 5) Left click with your mouse onto the link titled "Purchase License Keys".
- 6) You will now be presented with a screen asking you to enter in a serial number range or import a \*.txt file (see picture below). Please select one of the options.

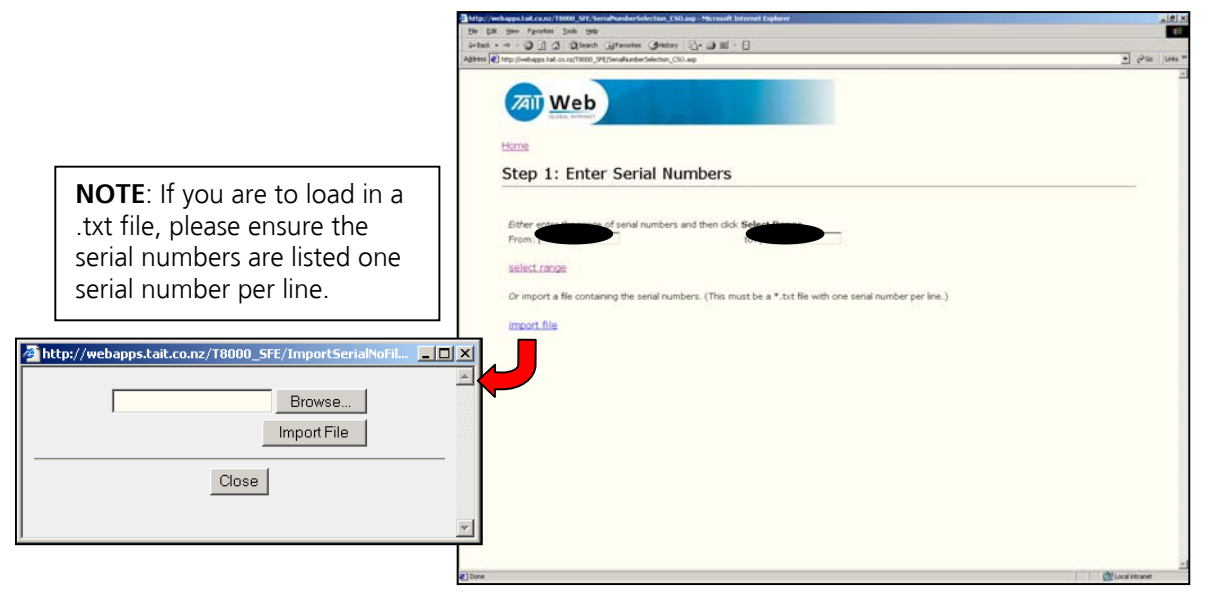

### Instructions (Cont)

7) The next screen shown is the one pictured below. Please confirm that the serial number range you have entered is correct for your needs. Once confirmed, please click on "Step 3: Select Features".

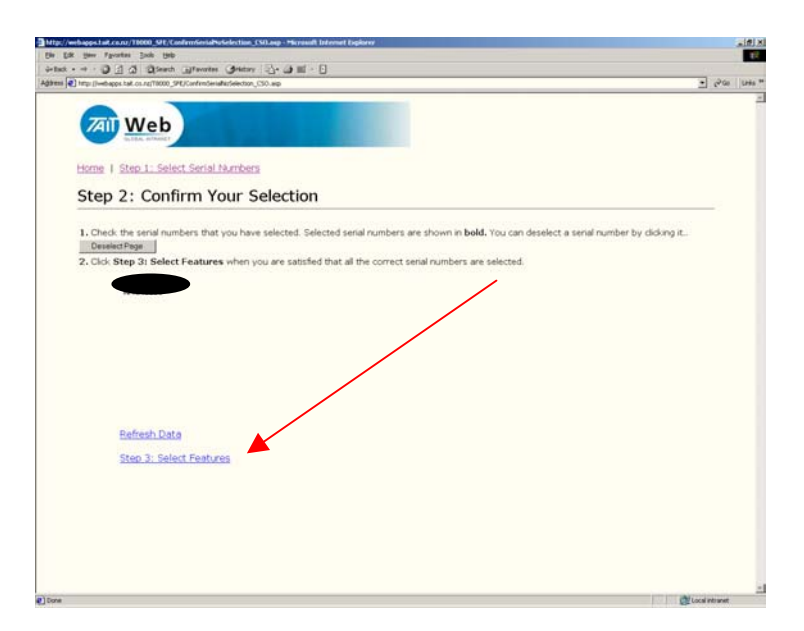

8) You will now be presented with a screen indicating which features can be enabled for the product type (only TM8000 and TB8000 series products allowed currently, APCO product in future).

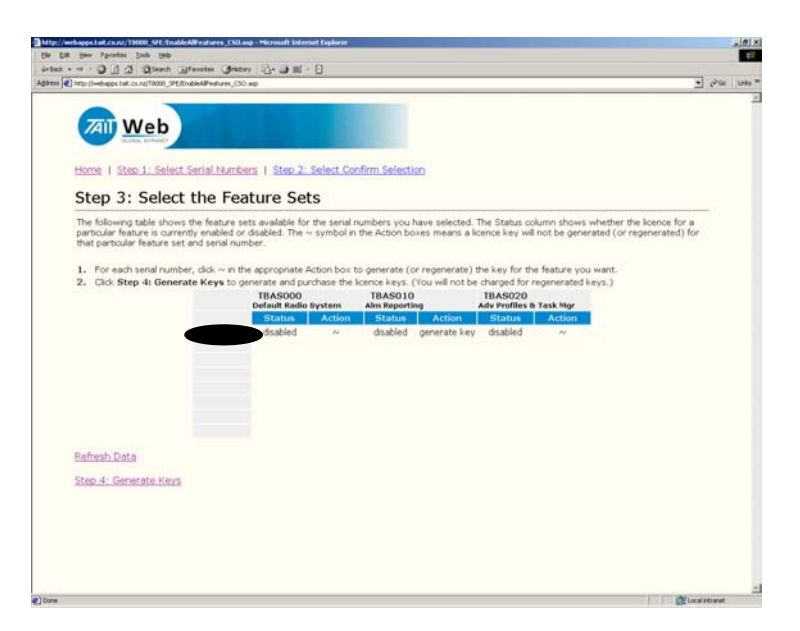

- 9) Using the mouse, click the "~" symbol. This will change from the "~" symbol to the words "Generate Key". If the feature was already enabled on a particular serial number, the "Status" field will display "enabled". If you click on the "~" key for a feature that was already enabled, the "~" will change to display the words "Regenerate Key".
- 10) Once all desired selections have been made, click on **"Step 4:** Generate Keys".

| Instructions<br>(cont)                                                                                                    | <ol> <li>The next screen to be displayed is pictured below. This screen detail (in this order):<br/>Serial Number; Feature Number, SFE Code; Status. The swill be listed as "new" or "regenerated".</li> <li>You now have the option to either print the information or e it to an address. To e-mail, you must enter in a valid e address into the field provided. Then click on "Email Key Files</li> </ol> | n will<br>tatus<br>-mail<br>-mail |
|----------------------------------------------------------------------------------------------------|----------------------------------------------------------------------------------------------------|-----------------------------------|
|                                                                                                    | i i facti +                                                                                                    | 2900 (1995 <sup>14</sup>          |
|                                                                                                    | Web                                                                                                    | -                                 |
|                                                                                                    | Home 1 Step 1: Select Serial Numbers                                                                                                    |                                   |
|                                                                                                    | Step 4: Email or Print Generated Keys                                                                                                    | 2                                 |
|                                                                                                    | The following keys have been generated. You can now:                                                                                                    |                                   |
|                                                                                                    | Print this page for your reference and enter the keys manually, or                                                                                                    |                                   |
|                                                                                                    | <ul> <li>Send the keys as lifes to the email address shown below (or one that you specify).</li> <li>Click Email Key Files to send the email. It will contain instructions on how to use the key files to enable the features.</li> </ul>                                                                                                    |                                   |
|                                                                                                    | TBAS010 9ULW.6W9T.MS8B.AT4Q.Q2M3.TD New                                                                                                    |                                   |
|                                                                                                    | Send To Email Address (Peny owed@retcone<br>Email Key Files                                                                                                    |                                   |
| SFE files - Mozilla Thunderbird                                                                                                    |                                                                                                    |                                   |
| File Edit View Go Message Tools Help                                                                                                    |                                                                                                    |                                   |
| Get Mail Write Address Book Reply Reply All Forwa                                                                                           | ard Delete Junk Print Stop                                                                                                    |                                   |
| Subject: SFE files     From: Tait SFE Application <webmaster@tait.co.nz>     Date: 10:53 a.m.</webmaster@tait.co.nz>                        |                                                                                                    | ntuset                            |
| To: Barry Crates <barry.crates@tait.co.nz></barry.crates@tait.co.nz>                                                                        |                                                                                                    |                                   |
| This is an automatically generated email. Please do no                                                                                      | iot reply.                                                                                                    |                                   |
| Thank you for your order.<br>Please find attached the licence keys for the softwars<br>Instructions on how to enable the feature set(s) can | re features you requested.<br>1 be found at support.taitworld.com in Technical Note TN-822.                                                                                                    |                                   |
|                                                                                                    |                                                                                                    |                                   |
|                                                                                                    |                                                                                                    |                                   |
|                                                                                                    |                                                                                                    |                                   |
|                                                                                                    |                                                                                                    |                                   |
|                                                                                                    |                                                                                                    |                                   |
|                                                                                                    |                                                                                                    |                                   |
| Attachments:                                                                                                    |                                                                                                    |                                   |
| .key                                                                                                    |                                                                                                    |                                   |
| 2                                                                                                    |                                                                                                    |                                   |

- 13) At this stage, the SFE key generation process is complete. If you require to generate more SFE keys, click on "Step 1: Select Serial Numbers" to start the process again. 14) If you have completed generating the keys you require, exit the
- application.

| What happens<br>if an SFE<br>feature is<br>disabled? | The only way that an SFE feature can purposefully be disabled is in<br>the programming application using the SFE tool. When a feature is<br>disabled, a disable key is generated. This key will always be able to be<br>read and displayed until the feature is enabled again.                  |
|------------------------------------------------------|----------------------------------------------------------------------------------------------------|
|                                                      | However, to enable the feature again, the disable key needs to be<br>provided to the SFE Administrator for your region. This key is then<br>entered into the SFE database in association with the serial number of<br>the radio. This effectively completes the cycle of disabling the feature. |
|                                                      | The entering in of the disable key into the database not only sets the feature to 'Disabled" in the database, but also increments the database which in turn allows a new SFE key to be generated for the radio.                                                                                |
| How to<br>Program the<br>Key into my<br>TB8100 /     | Instructions are always attached to the e-mail message that is sent<br>with the SFE key file. (Please note, screen shots used below are from<br>the TB8100, but the process are the same and the screen shots<br>similar)                                                                       |
| ТВ9100                                               | <ol> <li>Connect and log on to the base station.</li> <li>Save the license files (and any others that you received for other</li> </ol>                                                                                                    |

- feature sets or other base stations) to the Programming application's license file folder (select Tools > Options to see which folder the Service Kit uses).
- 3. IMPORTANT: If you received a ZIP file containing multiple license files, you MUST unzip the contents of the ZIP file and save the individual license files into the correct folder.
- 4. Go into Standby mode, and then select Tools > Software Feature Enabler.

|                        | ervice Kit - Ve | <u></u> |        |      |         |                  |              |                |          |        |      |      | _ 5 |
|------------------------|-----------------|---------|--------|------|---------|------------------|--------------|----------------|----------|--------|------|------|-----|
| e Base Stat            | ion Tools H     | elp     |        |      |         |                  |              |                |          |        |      |      |     |
| <b>2</b>               | 🖬 🛛 💺           | ۶ (     | 6      |      | 13.2    | 8                | ~            | P              | <b>e</b> |        | 2    |      |     |
| ipen S                 | Save Discor     | mect Lo | ng off | Read | Program | Mode             | Monitor      | Configure      | Diagnose | Alarms | Help | <br> |     |
| Sule Detail<br>Reciter | 8               |         |        |      |         |                  |              |                |          |        |      |      |     |
| Power Ampi             | ifier           |         |        |      |         |                  |              |                |          |        |      |      |     |
| rms                    | syemen          |         |        |      |         |                  |              |                |          |        |      |      |     |
| Current Stat           | JS              |         |        |      |         |                  |              |                |          |        |      |      |     |
| nitoring               |                 |         |        |      |         |                  |              |                |          |        |      |      |     |
| Channel<br>Reciter     |                 |         |        |      |         |                  |              |                |          |        |      |      |     |
| Power Amp              | ifier           |         |        |      | т       | B810             | 0 Ser        | vice k         | Cit      |        |      |      |     |
| na Logging             | sgement         |         |        |      |         |                  |              |                |          |        |      |      |     |
| System Dat             | a               |         |        |      |         |                  |              |                |          |        |      |      |     |
| System Flag            | 38              |         |        |      |         |                  | Version 2.0  | 0              |          |        |      |      |     |
| -RecentActi<br>Timers  | ons             |         |        |      |         |                  |              |                |          |        |      |      |     |
| Counters               |                 |         |        |      | Come    | abt (c) Tait E   | lactonics 20 | M All rights a | area ed  |        |      |      |     |
| riogs                  |                 |         |        |      | copyin  | grin (cy r cin c |              |                |          |        |      |      |     |
|                        |                 |         |        |      |         |                  |              |                |          |        |      |      |     |
|                        |                 |         |        |      |         |                  |              |                |          |        |      |      |     |
|                        |                 |         |        |      |         |                  |              |                |          |        |      |      |     |
|                        |                 |         |        |      |         |                  |              |                |          |        |      |      |     |
|                        |                 |         |        |      |         |                  |              |                |          |        |      |      |     |
|                        |                 |         |        |      |         |                  |              |                |          |        |      |      |     |
|                        |                 |         |        |      |         |                  |              |                |          |        |      |      |     |
|                        |                 |         |        |      |         |                  |              |                |          |        |      |      |     |
|                        |                 |         |        |      |         |                  |              |                |          |        |      |      |     |
|                        |                 |         |        |      |         |                  |              |                |          |        |      |      |     |
|                        |                 |         |        |      |         |                  |              |                |          |        |      |      |     |
|                        |                 |         |        |      |         |                  |              |                |          |        |      |      |     |
|                        |                 |         |        |      |         |                  |              |                |          |        |      |      |     |
|                        |                 |         |        |      |         |                  |              |                |          |        |      |      |     |
|                        |                 |         |        |      |         |                  |              |                |          |        |      |      |     |
|                        |                 |         |        |      |         |                  |              |                |          |        |      |      |     |

5. Click the feature set to select it.

| Software Feature Enabler<br>Base Station Name: Untitled Base Station                                                                                                    |                                                                                                    |                                      |                                                                                                    |                                          |
|----------------------------------------------------------------------------------------------------|----------------------------------------------------------------------------------------------------|--------------------------------------|----------------------------------------------------------------------------------------------------|------------------------------------------|
| Reciter Serial Number:                                                                                                    | Statue                                                                                                    | Sec                                  | Fastura Licanca Kay                                                                                            |                                          |
| TBAS000 Default Radio System<br>TBAS010 Alarm Reporting<br>TBAS020 Advanced Profiles and Tele Manager<br>TBAS030 Power Saving Modes<br>Reserved<br>Reserved<br>Reserved<br>Reserved | <ul> <li>Enabled</li> <li>Enabled</li> <li>Enabled</li> <li>Disabled</li> <li>Disabled</li> <li>Disabled</li> <li>Disabled</li> <li>Disabled</li> <li>Disabled</li> </ul> | 1<br>1<br>1<br>0<br>0<br>0<br>0<br>0 | Fedure Conservey<br>XMYP: 7KU9 PGFC: RT3<br>C28S.GL8N.7GZ5.NTCF.<br>6TT2.9F9X.3W5R.GTVF<br>52HW:43AB.UWF4.RTLf | 79SH.TD<br>79SH.TD<br>79SH.TD<br>79SH.TT |
| Feature License Key:<br>DZBM 28VA 4UGN 2TLF 79SH<br>Progress:                                                                                                    |                                                                                                    | <u>F</u> ind I                       | License File                                                                                                   | <b>—</b>                                 |
|                                                                                                    | Enable                                                                                                    | Disable                              | Close                                                                                                    | Help                                     |

- 6. Click Find License File. This searches the license file folder for a license file for the current base station and the selected feature set. If the
- 7. Programming Application finds one, it displays the license key (in the feature set's row and in the Feature License Key boxes), and increments the Seq column by 1.
- 8. Click **Enable**. This enables the feature set. The license key appears in the feature set's row and the Seq column is incremented by 1

| Software Feature Enabler                                                           |                                                                                                    |                  |                                                            |
|------------------------------------------------------------------------------------|----------------------------------------------------------------------------------------------------|------------------|------------------------------------------------------------|
| Base Station Name: Untitled Base Station                                           |                                                                                                    |                  |                                                            |
| Reciter Serial Number:                                                             |                                                                                                    |                  |                                                            |
| Feature Code Feature Set                                                           | Status                                                                                               | Seq              | Feature License Key                                        |
| TBAS000 Default Radio System<br>TBAS010 Alarm Reporting<br>TBAS020 Alarm Reporting | <ul> <li>Enabled</li> <li>Enabled</li> </ul>                                                         | 1                | XMYP.7KU9.PGFC.RT3F.79SH.TD<br>C28S.GL8N.7GZ5.NTCF.79SH.TD |
| TBAS020 Advanced Promes and Task Manager                                           | Enabled                                                                                              | 1                | 0112.9F9X.3W9R.G1VF.795H.TD                                |
| Reserved<br>Reserved<br>Reserved<br>Reserved                                       | <ul> <li>Disabled</li> <li>Disabled</li> <li>Disabled</li> <li>Disabled</li> <li>Disabled</li> </ul> | 0<br>0<br>0<br>0 |                                                            |
| Feature License Key:<br>DZBM 28VA 4UGN 2TLF 73SH                                   |                                                                                                    | Einc             | l License File                                             |
| Progress:                                                                          |                                                                                                    |                  |                                                            |
| Ē                                                                                  | nable                                                                                                | <u>D</u> isable  | e <u>C</u> lose <b>Help</b>                                |

9. The feature has now been enabled in the product.

## How to Program the Key into my TM8000 / TM9100 / TB7100

TM8100 shown in the screen shots below.

To enable an optional feature

- 1. Read the radio. See Reading a radio for more information.
- 2. Select the Tools > Optional Features menu command.

| TM8000 Programming       Ele     Edit       Radio     Network       Radio     Model       TM8100                                                                                                    | Application (2.57.0.3)                                                                                           |
|----------------------------------------------------------------------------------------------------|----------------------------------------------------------------------------------------------------|
| Specifications     Receiver Monitoring     Data     Selcall     Selcall     Selcall dentity     Fixed Format Bursts     Free Format Bursts     Tone Settings     DTMF     DTMF Signalling     Networks     Features     PTT Signalling     Channels     Scan Groups     Key Settings     UI Preferences     Start-up     PTT     Programmable I/0 | Specifications  Radio Model Information  Radio Model TM8100  Band H5 (400-470 MHz)  Serial Number  Serial Number |
| Database Version: 0054                                                                                                    | Last action: Read radio TM8100                                                                                   |

3. Click on the feature set that you want to enable in the Features box.

| Radio<br>Radio Model  <br>Radio Serial Number:  <br>Eeatures                                                                      |                              | Bead Radio                                                                                     |                                                            |                     |
|----------------------------------------------------------------------------------------------------|------------------------------|------------------------------------------------------------------------------------------------|------------------------------------------------------------|---------------------|
| Feature Code Feat<br>TMOE000 Tait<br>Reserved<br>Reserved<br>Reserved<br>Reserved<br>Reserved<br>Reserved<br>Reserved<br>Reserved | iture Set<br>High Speed Data | Status<br>Unknown<br>Unknown<br>Unknown<br>Unknown<br>Unknown<br>Unknown<br>Unknown<br>Unknown | Seq<br>0<br>0<br>0<br>0<br>0<br>0<br>0<br>0<br>0<br>0<br>0 | Feature License Key |
| Disable                                                                                                    | <u>S</u> ave To License Ke   | y File                                                                                         |                                                            |                     |
| Feature License Key:-                                                                                                    | Eind License File            | ]<br>                                                                                          | Radio Se                                                   | Feature             |

4. Obtain and enter a license key by clicking the Find License File button, and double click a \*.key file.

| Open                   |                      |   |            |         |            |          | ? X   |
|------------------------|----------------------|---|------------|---------|------------|----------|-------|
| Look <u>i</u> n: 🔂     | ТМ8К_СРА             |   | -          | •       | <b>£</b> 💣 | ·        |       |
|                        | keγ                  |   |            |         |            |          |       |
|                        |                      |   |            |         |            |          |       |
|                        |                      |   |            |         |            |          |       |
| File <u>n</u> ame:     |                      |   |            |         | _          | <u>0</u> | pen   |
| Files of <u>ty</u> pe: | Feature Keys (*.key) |   |            |         | •          | Ca       | ancel |
| Comments               |                      |   | Radio Info | rmation |            | F        | lelp  |
|                        |                      |   |            | madon   |            |          |       |
|                        |                      | - |            |         |            |          | ~     |

5 Click the Enable button

| Radio Radio Model TM8100 Radio D. F. O. J. W. J. C. C. C. C. C. C. C. C. C. C. C. C. C.                                                                                                    | X Radio                                                                                                    |
|----------------------------------------------------------------------------------------------------|----------------------------------------------------------------------------------------------------|
| Feature Solution       Feature Code     Feature Set       Status     Tait High Speed Data       Reserved     Unknow       Reserved     Unknow       Reserved     Unknow       Reserved     Unknow       Reserved     Unknow       Reserved     Unknow       Reserved     Unknow       Reserved     Unknow       Reserved     Unknow       Reserved     Unknow       Reserved     Unknow       Reserved     Unknow | Seq         Feature License Key           sled         1         TFYLNSHN BRMV FT3D.8KL4 TD           vm         0           vm         0           vm         0           vm         0           vm         0           vm         0           vm         0           vm         0           vm         0           vm         0           vm         0           vm         0           vm         0 |
| Disable Save To License Key File                                                                                                    |                                                                                                    |
| File Eind License File Feature License Key: TFYL NSHN BRMV FT3D ØKL4 TD                                                                                                    | Enable       Feature       TMOB000: Tait High Speed Data       Radio Serial Number:                                                                                                    |

- 6 Close the SFE Window.
- 7 Enable relevant programmable settings. For example, to enable Tait high-speed data, select the Modem Enabled check box.

<u>Please note: If programming a TB7100, you will need two SFE keys for</u> <u>each sub-assembly used in the TB7100 system.</u>

## How to Program the Key into my TP9100

TP9100 shown in the screen shots below.

To enable an optional feature

- 1. Read the radio. See Reading a radio for more information.
- 2. Select the Tools > Optional Features menu command.

| 🐻 TM9100/TP9100 P                                                                                                    | ramming repplication (1.7.0.2) |                                                                                                    | _ 8 × |
|----------------------------------------------------------------------------------------------------|--------------------------------|----------------------------------------------------------------------------------------------------|-------|
| File Edit Radio Tools I                                                                                                    | жþ                             |                                                                                                    |       |
|                                                                                                    | Radio 🙀Rea                     | Kinterrogate 24 Program                                                                                                    |       |
| Radio Model                                                                                                    | TP9100 TM9100                  |                                                                                                    |       |
| Bitaclassical     Bitaclassical     Stackay Shadow     Pacobieve Monitoring     Pacobieve Monitoring     Pacobieve Monitoring     Pacobieve Monitoring     Pacobieve Monitoring     Pacobieve Monitoring     Pacobieve Monitoring     Pacobieve Monitoring     Call Liss     Message Liss     Status Liss     Encloped Position     Pacobievestoal     Pacobievestoal     Audod Position     Pacobievestoal     Pacobievestoal     Pacobie | - Specifications               | Radio Unit Information         Serial Number         Bend       P15 (400-470 MHz)         Padio Configuration Information         Digital RF Performance       FCC-TIA         Configure es 110W Redio       F1 |       |

3. Click on the feature set that you want to enable in the Features box.

| adio Radio Model TP3000 Radio Serial Number Bead Radio Features Feature ID Feature Set Feature ID Feature Set Feature ID Feature Set SFE P25 Common Air Interface Feature ID Feature ID Feature Set Feature ID Feature Set SFE P25 Graphical C/Head Operation Disabled 2 973'0 22CH8 ZU3H 56T8 5DOC TA TxAS055 SFE P25 Graphical C/Head Operation Disabled 0 2555 XSTS 2M7X SWT8 5DOC TT TxAS055 SFE P25 Trunking Services Disabled 0 2555 XSTS 2M7X SWT8 5DOC TT TxAS056 SFE P25 Char-Encrypt Rekey Disabled 0 2555 XSTS 2M7X SWT8 5DOC TT TxAS056 SFE P25 Char-Encrypt Rekey Disabled 0 2555 XSTS 2M7X SWT8 5DOC TT TxAS056 SFE P25 Encryption (DES) Enabled 1 BNN5 XXG2 AGCW 3W38 5DOC.TT TxAS058 SFE P25 Encryption (AES) Disabled 0 8FP2 U2C6 SYAJ T8T8 5DOC.TT Feature Feature F | oftware Featur           | e Enabler                          |               |          |                         |                    |
|----------------------------------------------------------------------------------------------------|--------------------------|------------------------------------|---------------|----------|-------------------------|--------------------|
| Radio Model       TP9000       Radio Serial Number       Bead Radio         Feature ID       Feature ID       Feature Set       Enabled       1       325V 2F48 ZU3H 56T8 5D0C TD         TxAS051       SFE P25 Common Air Interface       Enabled       2       886W 3EMB J3G3 N6A8 5D0C TA         TxAS051       SFE P25 Common Air Interface       Disabled       2       973Y 62CM BKDR W628 5D0C TA         TxAS053       reserved       Disabled       2       973Y 62CM BKDR W628 5D0C TA         TxAS054       SFE P25 Graphical C/Head Operation       Disabled       0       2555 XSFE 275 Nucking Services         TxAS055       SFE P25 Trunking Services       Disabled       0       255V 2F48 ZUAH 50C TT         TxAS055       SFE P25 Packet Data Services       Disabled       0       Z5FX 2MX 3WT8 5D0C TT         TxAS057       SFE P25 Encryption (DES)       Enabled       1       BIN5.5XG2 AGCW 3W98 5D0C.TT         TxAS058       SFE P25 Encryption (AES)       Disabled       0       8FP2.U2C6 SYAJ T8T8 5D0C.TT         Pisabled       SFE P25 Encryption (AES)       Disabled       0       8FP2.U2C6 SYAJ T8T8 5D0C.TT         Feature License Key       Enabled       0       8FP2.U2C6 SYAJ T8T8 5D0C.TT         Feature       Enabled       0       8FP2.U2C6 SYAJ                                                                                                    | oib                      |                                    |               |          |                         |                    |
| Features         Feature ID       Feature Set         TxAS050       SFE P25 Common Air Interface         Fabled       1         TxAS051       SFE P25 Common Air Interface         FixAS051       SFE P25 Administrator Services         TxAS051       SFE P25 Administrator Services         TxAS051       SFE P25 Common Air Interface         TxAS051       SFE P25 Common Air Interface         TxAS051       SFE P25 Complex Common Air Interface         TxAS054       SFE P25 Tunking Services         Disabled       0         ZS55X572 XMX SW18 5D0C TT         TxAS055       SFE P25 Tunking Services         Disabled       0         Disabled       0         Disabled       0         Disabled       0         Disabled       0         Disabled       0         Disabled       0         Disabled       0         Disabled       0         Disabled       0         Disabled       0         Disabled       0         Disabled       0         BINDS.SXC2 AGCW 3W98 5D0C.TT         TxAS058       SFE P25 Encryption (AES)         Disabled                                                                                                    | Radio Model 🛛 🦷          | P9000 Radio S                      | erial Number: |          |                         | <u>R</u> ead Radio |
| Feature ID       Feature ID       Feature ID       Feature ID       Feature ID         TxAS050       SFE P25 Common Air Interface       Enabled       1       323V 2F48 ZL3H 56T8 5D0C TD         TxAS051       SFE P25 Graphical C/Head Operation       Disabled       2       986W.3EMB J3C3 N648 5D0C TA         TxAS054       SFE P25 Graphical C/Head Operation       Disabled       2       973Y 62CM BKDR W628 5D0C TA         TxAS054       SFE P25 Otar - Encrypt Rekey       Disabled       0       2555 XST 2MX SWR8 5D0C TT         TxAS055       SFE P25 Trunking Services       Disabled       0       2555 XST 2MX SWR8 5D0C TT         TxAS056       SFE P25 Packet Data Services       Disabled       0       2748 ZL3H 56W28 5D0C TT         TxAS056       SFE P25 Encryption (DES)       Enabled       0       D2FU.SPL 7H46W28 5D0C TT         TxAS058       SFE P25 Encryption (AES)       Disabled       0       0       2749 ZVA 7WW 7H66W 2500 CTT         TxAS058       SFE P25 Encryption (AES)       Disabled       0       0       8FP2 U2C6 SYAJ T8T8 5D0C CTT         TxAS058       SFE P25 Encryption (AES)       Disabled       0       8FP2 U2C6 SYAJ T8T8 5D0C CTT         Pisable       Save To License Key File       Enable       Enable       8FP2 U2C6 SYAJ T8T8 5D0C CTT </td <td>Features</td> <td></td> <td></td> <td></td> <td></td> <td></td>                                                                                                    | Features                 |                                    |               |          |                         |                    |
| Feature ID       Feature Set       Status       Seq       Feature Locense Key         TxXS050       SFE P25 Common Air Interface       Enabled       1       325V 2748 22.41558 5D 0C.TD         TXXS051       SFE P25 Graphical C/Head Operation       Disabled       2       973Y 62CM BKDR W628 SD 0C.TA         TXXS054       SFE P25 Graphical C/Head Operation       Disabled       2       973Y 62CM BKDR W628 SD 0C.TA         TXXS054       SFE P25 Otar - Encrypt Rekey       Disabled       0       2555 X57 2MX SWR8 SD 0C.TT         TXXS055       SFE P25 Trunking Services       Disabled       0       2555 X57 2MX SWR8 SD 0C.TT         TXXS056       SFE P25 Encryption (DES)       Enabled       0       DFUS X45 X45 X45 X45 X45 X45 X45 X45 X45 X45                                                                                                    |                          | 1                                  |               |          |                         |                    |
| TxAS050       SFE P25 Common Air Interface       Enabled       1       325X/2F482332.3H 5618.5D0.CTA         TxAS053       SFE P25 Graphical C/Head Operation       Disabled       2       913Y 6200.RH KDR W628.5D0.CTA         TxAS053       SFE P25 Graphical C/Head Operation       Disabled       2       913Y 6200.RH KDR W628.5D0.CTA         TxAS053       SFE P25 Graphical C/Head Operation       Disabled       2       913Y 6200.RH KDR W628.5D0.CTA         TxAS055       SFE P25 Tunking Services       Disabled       0       47V8.7FN7.KFP5.N698.5D0.CTT         TxAS055       SFE P25 Packet Data Services       Disabled       0       T3XWUBPY/FR0.5WA8.5D0.CTT         TxAS057       SFE P25 Encryption (DES)       Enabled       1       B8N5.5XG2 AGCW.9W98.5D0.CTT         TxAS058       SFE P25 Encryption (AES)       Disabled       0       8FP2.U206.SYAJ.T818.5D0.CTT         TxAS058       SFE P25 Encryption (AES)       Disabled       0       8FP2.U206.SYAJ.T818.5D0.CTT         TxAS058       SFE P25 Encryption (AES)       Disabled       0       8FP2.U206.SYAJ.T818.5D0.CTT         TxAS058       SFE P25 Encryption (AES)       Disabled       0       8FP2.U206.SYAJ.T818.5D0.CTT         Pisable       State P25 Encryption (AES)       Enable       Feature       Enable                                                                                                    | Feature ID               | Feature Set                        | Status        | Seq      | Feature License Key     |                    |
| TxAS051       SFE P25 Administrator Services       Disabled       2       886W3EMB 3/G3 NK68 500CTA         TxAS052       SFE P25 Graphical C/Head Operation       Disabled       0       373 ( 23CM 8/DR W288 500CTA         TxAS053       reserved       Disabled       0       47/8 (7KN KFPS N688 5D0CTA         TxAS054       SFE P25 Otar - Encrypt Rekey       Disabled       0       2555 XST3 2M7X9W78 5D0C TT         TxAS056       SFE P25 Packet Data Services       Disabled       0       Disabled       0         TxAS056       SFE P25 Encryption (DES)       Disabled       0       DZFU.59T.1746 XW28 5D0C.TT         TxAS058       SFE P25 Encryption (AES)       Disabled       0       DZFU.59T.1746 XW28 5D0C.TT         TxAS058       SFE P25 Encryption (AES)       Disabled       0       DZFU.59T.1746 XW28 5D0C.TT         TxAS058       SFE P25 Encryption (AES)       Disabled       0       BN5 SXG2 AGCW 3998 5D0C.TT         Disabled       Question       Question       0       BFP2.U2C6.SYAJ.T8T8 5D0C.TT         Question       Question       Question       PEresture       Enable         Question       Question       PEresture       Enable       Enable         Peature       Enable       Radio Serial Number.       Enable                                                                                                    | TxAS050                  | SFE P25 Common Air Interface       | Enabled       | 1        | 3ZSV.2F48.ZL3H.56T8.5DC | IC.TD              |
| TMAS052       SEE P25 Graphical C/Head Operation       Disabled       2       913Y G2CN18KDR Wb28.8D0C.TA         TxAS054       SFE P25 Trunking Services       Disabled       0       2555/STS 2MX SWT8 5D0C.TT         TxAS055       SFE P25 Packet Data Services       Disabled       0       2713/G2CM 2MX BSD0C.TT         TxAS056       SFE P25 Packet Data Services       Disabled       0       D2FU.SPF/T36/SW28.5D0C.TT         TxAS056       SFE P25 Encryption (DES)       Enabled       1       BIN5.5XG2.AGCW.9W98.5D0C.TT         TxAS058       SFE P25 Encryption (AES)       Disabled       0       8FP2.U206.SYAJ.T8T8.5D0C.TT         @                                                                                                    | TxAS051                  | SFE P25 Administrator Services     | Disabled      | 2        | 886W.3EMB.J3G3.N6A8.5D  | IQC.TA             |
| IxASUb3 reserved Ubsabled 0 4/76/T/NZFPS.N898.5D0C.TT TxAS055 SFE P25 Trunking Services Disabled 0 T3X/UBPVPFR0.5WA8.5D0C.TT TxAS055 SFE P25 Packet Data Services Disabled 0 D2FU.S9FJ.1946.XV28.5D0C.TT TxAS057 SFE P25 Encryption (DES) Enclosed 0 BFP2.U2C6.SYAJ.T878.5D0C.TT  TxAS058 SFE P25 Encryption (AES) Disabled 0 BFP2.U2C6.SYAJ.T878.5D0C.TT  Perform File Feature File Feature Feature Radio Serial Number:                                                                                                    | TMAS052                  | SFE P25 Graphical C/Head Operation | Disabled      | 2        | 913Y.G2GN.BKDR.W628.5   | DUC.TA             |
| IxASU64       SFE P25 Innking Services       Disabled       0       2555/STS 2MX/SW18:5D0C.TT         TxAS056       SFE P25 Packet Data Services       Disabled       0       D2FU.SFJ.T346.5W28:5D0C.TT         TxAS056       SFE P25 Encryption (DES)       Enabled       1       B8N5.5XG2.AGCW.3W38:5D0C.TT         TxAS058       SFE P25 Encryption (AES)       Disabled       0       8FP2.U2C6.SYAJ.T8T8:5D0C.TT         Disabled       0       8FP2.U2C6.SYAJ.T8T8:5D0C.TT       Enabled       1         Disabled       0       8FP2.U2C6.SYAJ.T8T8:5D0C.TT         Pisable       Set P25 Encryption (AES)       Disabled       0         Pisable       Set P25 Encryption (AES)       Enabled       8FP2.U2C6.SYAJ.T8T8:5D0C.TT                                                                                                    | TxAS053                  | reserved                           | Uisabled      | 0        | 47V8.7FN7.KFP5.N698.5DC | IC.TT              |
| Isobled U ISOVUBANYTFROSWABSDOCTT TxASUb5 SFE P25 Encryption (DES) TxAS057 SFE P25 Encryption (AES)     Enabled 1 BBN5 SXG2 AGCW 9W88 SDOC.TT TxAS058 SFE P25 Encryption (AES)     Disabled 0 8FP2.U2C6 SYAJ.T8T8.SDOC.TT      Encline      Encline      Encline      Feature Encline      Feature Encline      | TxAS054                  | SFE P25 Otar - Encrypt Rekey       | Uisabled      | U        | 2S55.XSTS.2M7X.9WT8.5E  | JUC. II            |
| Insable of bisabled u bisabled u bisabl      | TxASU55                  | SFE P25 Trunking Services          | Uisabled      | 0        | T3XW.UBWP.YFRQ.5WA8     | SDUC.TT            |
| IxASUb/       SFE P25 Encryption (UES)       Enabled       Image: Bink SXG2 AGCW 9W98 SDOC TD         TxAS058       SFE P25 Encryption (AES)       Disabled       0       8FP2 U2C6 SYAJT818:5DOC.TT         Disable       Save To License Key File       Enable       Enable       Enable         Eind License File       Enable       Enable       Enable         Feature License Key       Feature       Enable         Feature License Key       Radio Serial Number:       Enable                                                                                                    | TXASU56                  | SFE P25 Packet Data Services       | Uisabled      | U        | DZF0.S9FJ.1946.XW28.5D  |                    |
|                                                                                                    | TXAS057                  | SFE P25 Encryption (DES)           | Enabled       |          | B8N5.SXG2.AGCvv.9vv98.5 |                    |
|                                                                                                    | TXASU58                  | SFE P25 Encryption (AES)           | Uisabled      | U        | 8FP2.02C6.SYAJ.1818.5D  | QC.TT              |
| e Eind License File Enable Enable Feature License Key. Feature Radio Serial Number:                                                                                                    | Disable                  | <u>S</u> ave To License Key Fi     | le            |          |                         |                    |
| Eind License File     Enable       Feature License Key.     Feature       Radio Serial Number:     Radio Serial Number:                                                                                                    |                          |                                    |               |          |                         |                    |
| Feature License Key.  Feature I  Radio Serial Number.                                                                                                    | Eind                     | License File                       |               |          | Enable                  |                    |
| Feature License Ley. Feature Radio Serial Number:                                                                                                    | <b>F</b> 1 1 1           | ,                                  |               |          |                         |                    |
| Radio Serial Number:                                                                                                    | Feature License <u>r</u> | 76À:                               |               |          | Feature                 |                    |
| Radio Seriel Number:                                                                                                    |                          |                                    | _             |          |                         |                    |
|                                                                                                    | , ,                      | , , , ,                            | Ri            | adio Ser | ial Number:             |                    |
|                                                                                                    |                          |                                    |               |          |                         |                    |
|                                                                                                    |                          |                                    |               |          |                         |                    |
|                                                                                                    |                          |                                    |               |          |                         | Hala               |
|                                                                                                    |                          |                                    |               |          |                         | Heip               |

4. Obtain and enter a license key by clicking the "Find License File" button, and double click a \*.key file.

5 Click the Enable button

| Features                      |                                                                               |                                                                 |                             | Bead Rad                                                             |
|-------------------------------|-------------------------------------------------------------------------------|-----------------------------------------------------------------|-----------------------------|----------------------------------------------------------------------|
| Feature ID                    | Feature Set                                                                   | Status                                                          | Seq                         | Feature License Key                                                  |
| TxAS050                       | SFE P25 Common Air Interface                                                  | Enabled                                                         | 1                           | 3ZSV.2F48.ZL3H.56T8.5DQC.TD                                          |
| TxAS051                       | SFE P25 Administrator Services                                                | \varTheta Disabled                                              | 2                           | 886W.3EMB.J3G3.N6A8.5DQC.TA                                          |
| TMAS052                       | SFE P25 Graphical C/Head Opera                                                | ation 🛛 \varTheta Disabled                                      | 2                           | 9T3Y.G2GN.BKDR.W628.5DQC.TA                                          |
| TxAS053                       | reserved                                                                      | \varTheta Disabled                                              | 0                           | 47V8.7FN7.KFP5.N698.5DQC.TT                                          |
| TxAS054                       | SFE P25 Otar - Encrypt Rekey                                                  | \varTheta Disabled                                              | 0                           | ZS55.XSTS.2M7X.9WT8.5DQC.TT                                          |
| TxAS055                       | SFE P25 Trunking Services                                                     | \varTheta Disabled                                              | 0                           | T3XW.UBWP.YFRQ.5WA8.5DQC.TT                                          |
| TxAS056                       | TxAS056 SFE P25 Packet Data Services 🕒 Disabled 0 DZFU.S9FJ.T946.XW28.5DQC.TT |                                                                 | DZFU.S9FJ.T946.XW28.5DQC.TT |                                                                      |
|                               | TxAS057 SFE P25 Encryption (DES) 🕒 Enabled 1 B8N5.SXG2.AGCW.9W98.5DQC.TD      |                                                                 |                             |                                                                      |
| TxAS057<br>TxAS058            | SFE P25 Encryption (DES)<br>SFE P25 Encryption (AES)                          | <ul> <li>Enabled</li> <li>Disabled</li> </ul>                   | 1<br>0                      | B8N5.SXG2.AGCW.9W98.5DQC.TD<br>8FP2.U2C6.SYAJ.T8T8.5DQC.TT           |
| TxAS057<br>TxAS058            | SFE P25 Encryption (DES)<br>SFE P25 Encryption (AES)                          | <ul> <li>Enabled</li> <li>Disabled</li> <li>Key File</li> </ul> | 1<br>0                      | B8N5 SXG2 AGGW 9W88 5DOC.TD<br>8FP2.U2C6.SYAJ.T8T8.5DOC.TT           |
| TxAS057<br>TxAS058            | SFE P25 Encryption (DES)<br>SFE P25 Encryption (AES)                          | <ul> <li>Enabled</li> <li>Disabled</li> <li>Key File</li> </ul> | 1 0                         | BRN5,SXG2,AGGW,9W88,5DOC.TD<br>8FP2,U2C6,SYAJ,T8T8,5DOC.TT           |
| TxAS057<br>TxAS058<br>Disable | SFE P25 Encryption (DES)<br>SFE P25 Encryption (AES)                          | <ul> <li>Enabled</li> <li>Disabled</li> <li>Key File</li> </ul> | 1                           | BRN5 SXG2 AGGW 9W88 5DOC.TD<br>8FP2.U2C6.SYAJ.T8T8 5DOC.TT<br>Enable |

|                                                  | TP9000                                                                        | Radio Se                                  | erial Number: 21                                                | 000233      |                                                        | <u>R</u> ead Radi                              |
|--------------------------------------------------|-------------------------------------------------------------------------------|-------------------------------------------|-----------------------------------------------------------------|-------------|--------------------------------------------------------|------------------------------------------------|
| eatures                                          |                                                                               |                                           |                                                                 |             |                                                        |                                                |
| Feature ID                                       | Feature Set                                                                   |                                           | Status                                                          | Seq         | Feature License Ke                                     | iy 🗍                                           |
| TxAS050                                          | SFE P25 Common Air Inte                                                       | rface                                     | Enabled                                                         | 1           | 3ZSV.2F48.ZL3H.56                                      | ST8.5DQC.TD                                    |
| TxAS051                                          | SFE P25 Administrator Se                                                      | ervices                                   | Enabled                                                         | 3           | ZN6T.9RALAB6B.2                                        | 26A8.5DQC.TN                                   |
| TMAS052                                          | SFE P25 Graphical C/He                                                        | ad Operation                              | \varTheta Disabled                                              | 2           | 9T3Y.G2GN.BKDR                                         | .W628.5DQC.TA                                  |
| TxAS053                                          | reserved                                                                      |                                           | \varTheta Disabled                                              | 0           | 47V8.7FN7.KFP5.N                                       | 698.5DQC.TT                                    |
| TxAS054                                          | SFE P25 Otar - Encrypt Re                                                     | ekey                                      | 😑 Disabled                                                      | 0           | ZS55.XSTS.2M7X.9                                       | WT8.5DQC.TT                                    |
| TxAS055                                          | SFE P25 Trunking Service                                                      | BS                                        | \varTheta Disabled                                              | 0           | T3XW.UBWP.YFR                                          | Q.5WA8.5DQC.TT                                 |
|                                                  | OFF DOLD I ID I O                                                             |                                           |                                                                 | 0           | DZELLSGE LTG/6 V                                       | AV00 EDOO TT                                   |
| TxAS056                                          | SFE P25 Packet Data Se                                                        | rvices                                    | Uisabled                                                        | U           | DZI 0.3313.1340.2                                      | WV20.5DQC.11                                   |
| TxAS056<br>TxAS057<br>TxAS058                    | SFE P25 Packet Data Se<br>SFE P25 Encryption (DES<br>SFE P25 Encryption (AES  | ivices<br>i)<br>i)                        | <ul> <li>Disabled</li> <li>Enabled</li> <li>Disabled</li> </ul> | 0<br>1<br>0 | B8N5.SXG2.AGCW<br>8FP2.U2C6.SYAJ.T                     | (9998.5DQC.TD<br>878.5DQC.TT                   |
| TxAS056<br>TxAS057<br>TxAS058<br><u>D</u> isable | SFE P25 Encryption (DES<br>SFE P25 Encryption (DES<br>SFE P25 Encryption (AES | rvices<br>))<br>)<br>)<br>License Key Fil | <ul> <li>Disabled</li> <li>Enabled</li> <li>Disabled</li> </ul> | 0           | 8805.SNG2.AGCW<br>8FP2.U2C6.SYAJ.T                     | 9W985DQCTD<br>78T8.5DQC.TT                     |
| TxAS056<br>TxAS057<br>TxAS058<br><u>D</u> isable | SFE P25 Encryption (AES<br>SFE P25 Encryption (AES                            | vices<br>;)<br>)<br>)<br>License Key Fil  | e                                                               |             | BBN5.SS/G2.AGCW<br>BBN5.SS/G2.AGCW<br>8FP2.U2C6.SYAJ.T | www.sboc.rtp<br>19988.5Doc.rtp<br>1878.5Doc.rt |
| TxAS056<br>TxAS057<br>TxAS058<br>Disable         | SFE P25 Packet Data Se<br>SFE P25 Encryption (AES<br>SFE P25 Encryption (AES  | vices<br>))<br>)<br>)<br>)                | e                                                               |             | BBN5.SVG2.AGCW<br>BFP2.U2C6.SYAJT                      | 949985D0C.TD<br>187855D0C.TT<br>1869500C.TT    |

- 8 Close the SFE window.
- 9 Now enable relevant programmable settings. In this example, Admin services are now allowed, which the programmer will need to enable in the XPA under the "Advanced" page

## 3. SFE Disabling Process.

## How to disable

### a feature?

- Simply click the "Disable" button.
- The programmer will be prompted to ensure this is the desired action. Press OK
- The radio product will be re-programmed at this stage and the feature disabled.
- The status will change from "Enabled" to "Disabled"

|                                          | 🜌 Software Feature Enabler                                                                                                    | X            |
|------------------------------------------|----------------------------------------------------------------------------------------------------|--------------|
|                                          | Radio Model TM8100 Bead Radio                                                                                                    |              |
|                                          | Feature Sole     Feature Set     Status     Seq     Feature License Key       TMOB000     TaitHigh Speed Data <ul> <li>Feature License Key</li> <li>Inknown</li> <li>Reserved</li> <li>Unknown</li> <li>Reserved</li> <li>Unknown</li> <li>Reserved</li> <li>Reserved</li> <li>Unknown</li> <li>Reserved</li> <li>Unknown</li></ul> |              |
|                                          | File     Enable       Feature License Key:     Feature       TP/L     NSHN       BRMV     FT3D       BKL4     TD       Radio Serial Number:                                                                                                    |              |
| What do I do<br>with the<br>disable key? | <ul> <li>Upon disabling of a key, a new code is generated within th<br/>radio. This is the SFE disable key. This key needs to be provided<br/>to Technical Support at the CSO along with the chassis seria<br/>number of the product.</li> </ul>                                                                                                    | e<br>d<br>al |

- Reason: If the feature is required to be turned on again in the future, the same SFE key used previously to turn the feature on can not be used (The "sequence" (see 'Seq' in the screen shot above) has incremented).
- By providing the disable key to the SFE administrator, the key number can be entered into the database which in turn resets the "Status Field" in the SFE application from "Enabled" to "Disabled".
- This means that next time the feature is required, an SFE key will be generated that will match the sequence the radio is up to for that particular feature.

CSO's need to be very much aware of this requirement to prevent any possible confusion in the future.

What about Product Demos? By receiving the SFE disable key, the TEL or CSO logistical staff can now issue a credit to the customer if the feature was only being used for demonstration purposes.

# 4. Product Board Swap Process

| Why does the<br>SFE database<br>need to be<br>updated when<br>a Board Swap<br>is performed? | With products such as the TM8000 and TB8000 series, it is becoming<br>more and more apparent that board swapping will soon become the<br>most economical repair for a product.<br>However, along with this comes a need to have better traceability of<br>what board is actually inside the product. The SFE requirement<br>compounds this as the SFE key is based on the internal serial number<br>of each individual board, not the chassis serial number.<br>When a board is swapped, the SFE keys (if features are enabled) will<br>need to be re-generated for the new boards, as the old keys will not<br>function on a new board.                                                                                                    |
|---------------------------------------------------------------------------------------------|----------------------------------------------------------------------------------------------------|
| What will<br>happen if the<br>database is not<br>updated?                                   | If a board swap repair has been made to a customers radio unit, the customer will not notice any problem until they come to purchase an SFE key.<br>The customer will quote the chassis serial number of the product they have in order to get the key generated. For this example, the chassis serial number is 12345678.<br>When the product was built from the factory, the internal serial number was 3654321.<br>However, it has now had a board swap performed and now contains a board with an internal serial number of 3232323.<br>When the SFE board swap application is asked to generate a new SFE key for the customer radio, the application will generate an SFE key for serial number 3654321 and not 3232323.<br>The end result is the SFE will not work for the customers' radio.<br>To remedy the problem will require a manual database search that will take time and cause delays for the customer and potential damage to Taits' reputation.                                                                                                    |
| What does a<br>Sub-Assembly<br>Serial Number<br>look like?                                  | On the <b>TB7000</b> , <b>TM8000</b> and <b>TM9000</b> series, the subassembly serial number is a 7 digit number that begins with the number <b>3</b> (e.g. 3xxxxx). The location of the label has changed several times since production began (e.g. Bottom side PCB, top of the PA can) The intention is to have sub-assembly labels in one location. This location is on the bottom side, on the digital can. Some assemblies are already labelled this way (TM8100). An example of the TM8000/TM9000 label is shown below.<br><b>TP9000</b> series hand portables have the sub-assembly serial number located on a label on topside digital can (previously located on the Front End can). The 7 digit sub assembly number begins with the <b>4</b> (e.g. 4xxxxx)<br><b>TB8000/TB9000</b> have a 7 digit subassembly number that begins with the number <b>2</b> (e.g. 2xxxxx). There are many sub assembly numbers on a complete TB8000 or TB9000 product, however, the one of importance with regards to the "Board Swap" process is the one located on the topside of the digital board PCB. |

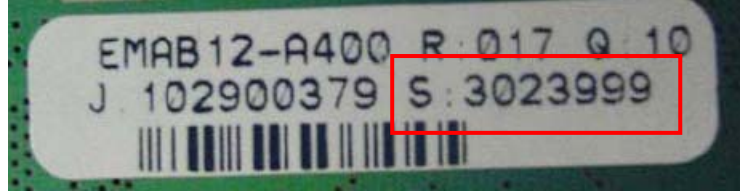

### The Procedure

1) Select the "Board Swap" option from the home page of the SFE application.

NOTE: Access to this option will be limited to key technical support / repair personnel.

| a for the Manual Town Cat                                                                                                    |                            |
|----------------------------------------------------------------------------------------------------|----------------------------|
| er (s) her line per int or in 1000 bil Weiger Cores                                                                                                    | - PG0 1040                 |
| Web                                                                                                    |                            |
| Software Licence Key Generator                                                                                                    |                            |
| Using the Licence Key Generator, you can purchase licence keys for software features for the products you specify. T<br>step-by-step through the selection and purchase process. You can return to this page at any time by disking Home. | This application takes you |
| Purchase licence keys                                                                                                    |                            |
| Board swap                                                                                                    |                            |
| Manual Billing Process                                                                                                    |                            |
| Decode feature licence keys                                                                                                    |                            |
| Administer transactions                                                                                                    |                            |
| Administer locks                                                                                                    |                            |
| Administer application users                                                                                                    |                            |
| View Unallocated (Temporary link)                                                                                                    |                            |
|                                                                                                    |                            |
|                                                                                                    |                            |
|                                                                                                    |                            |
|                                                                                                    | Cancel Vetranet            |

2) Enter in the Chassis serial number of the radio into the field provided, and press 'continue'.

| //webdew.tat.co.or/10000_SPT/BoardSwap_CSELasp - Microsoft Enternet Englaner                                                                         |            |
|----------------------------------------------------------------------------------------------------|------------|
| //webdex1at.co.sc/10000_911/boardiwap_CK0.asg - Microsoft Interior Englaner                                                                          |            |
| CR (no fporte los no                                                                                                    |            |
| Photocology of Control Manual Control of Carlos Co                                                                                                   | • 2Gs 1883 |
| Web                                                                                                    |            |
| Home<br>Step 2: Board Swap                                                                                                    |            |
| Charstello: 5555555<br>Current Sanalko: 5555555<br>Teatures:<br>TBA6000 is Enabled<br>TBA6000 is Enabled<br>TBA6000 is Enabled<br>TBA6000 is Enabled |            |
| Enter New Senailito (Subassembly Senail Number) to swap in and press Continue<br>New Senailito (1999)                                                |            |
|                                                                                                    |            |
|                                                                                                    |            |
|                                                                                                    |            |

3) The user will then be presented with a screen listing the chassis serial number, the current internal serial number and the current SFE features that are enabled on that product (if any are enabled). Also presented is a field for the user to enter in the internal serial number of the 'replacement' board sub-assembly. Once this has been done, press 'continue'.

## The Procedure

(cont)

4) The application will then prompt the user asking whether to proceed with the 'board swap'.

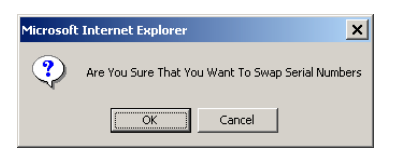

5) There are two events that can occur from this point on.

5a – If the product had SFE keys previously generated for it, the SFE Board Swap application will recognise this and prompt the user as to whether new SFE keys need to be re-generated for the new internal serial number by providing a "Generate Keys" option. This is followed by another confirmation of action screen.

| /webdex1al.co.nz/18000_SFE/BoardSwap_SSE.asp = Nicrosoft Internet Explorer                                                                                                    |                                 |            |
|----------------------------------------------------------------------------------------------------|---------------------------------|------------|
| R yes Parates Jok geb                                                                                                    |                                 | 10         |
| Contraction of the section of the se |                                 | Que luse # |
|                                                                                                    |                                 |            |
|                                                                                                    |                                 |            |
| Zall Web                                                                                                    |                                 |            |
| Biglin, Hithaugr                                                                                                    |                                 |            |
| Home                                                                                                    |                                 |            |
| Challe                                                                                                    |                                 |            |
| Step 3: Board Swap                                                                                                    |                                 |            |
|                                                                                                    |                                 |            |
| ChassisNo: 55555555                                                                                                    |                                 |            |
| Old SenalNo: 55555555                                                                                                    |                                 |            |
| New SenalNo: 99999999                                                                                                    |                                 |            |
|                                                                                                    |                                 |            |
| Generate Keys                                                                                                    |                                 |            |
|                                                                                                    |                                 |            |
|                                                                                                    |                                 |            |
|                                                                                                    |                                 |            |
|                                                                                                    |                                 |            |
| · · · · · · · · · · · · · · · · · · ·                                                                                                    |                                 |            |
|                                                                                                    |                                 |            |
|                                                                                                    |                                 |            |
|                                                                                                    |                                 |            |
|                                                                                                    |                                 |            |
|                                                                                                    |                                 |            |
|                                                                                                    | Microsoft Internet Explorer     |            |
|                                                                                                    |                                 |            |
|                                                                                                    | ? Are You Sure That You Want To | o Generate |
|                                                                                                    |                                 | 5 denerate |
|                                                                                                    |                                 |            |
|                                                                                                    |                                 | 1          |

Once the 'OK' button in pressed, the user will then be presented with a page listing the SFE features and associated new SFE keys generated for the product. The user has the option to enter in an email address to send the key files to.

| Http://webdev.tak.co.ne/78 | 000_SPE/Procestals_CSO.exp |                              |                                   |             |           | - 20 |  |
|----------------------------|----------------------------|------------------------------|-----------------------------------|-------------|-----------|------|--|
|                            |                            |                              |                                   |             |           |      |  |
|                            |                            |                              |                                   |             |           |      |  |
|                            | b                          |                              |                                   |             |           |      |  |
|                            |                            |                              |                                   |             |           |      |  |
|                            | and a second second        |                              |                                   |             |           |      |  |
| Home   Step 1:             | Select Chassis Num         | 202                          |                                   |             |           |      |  |
| Sten 4 · Fr                | nail or Print              | Generated Ke                 | vs                                |             |           |      |  |
| Step 4. Li                 | nan or Frinc               | Generated Re                 | y3                                |             |           |      |  |
| The Arthony and Article    |                            |                              |                                   |             |           |      |  |
| The following keys         | have been generated        | You can now:                 |                                   |             |           |      |  |
| • Print this page f        | or your reference and      | enter the keys manually.     | or                                |             |           |      |  |
|                            |                            |                              | 77.2                              |             |           |      |  |
| Send the keys a            | is files to the email ad   | fress shown below (or or     | e that you specify).              |             |           |      |  |
| Click Email Key F          | iles to send the email     | It will contain instructions | on how to use the key files to er | hable the ! | features. |      |  |
|                            |                            |                              |                                   |             |           |      |  |
|                            | 55555555                   | TBASOOO                      |                                   | TD          | New       |      |  |
|                            | 55555555                   | TBAS010                      |                                   | TD          | New       |      |  |
|                            | 55555555                   | TBA5020                      |                                   | TD          | New       |      |  |
|                            | 55555555                   | TBAS030                      |                                   | TD          | New       |      |  |
|                            |                            |                              |                                   |             |           |      |  |
|                            |                            |                              |                                   |             |           |      |  |
| Send To Email Add          | ress barry crates@tait.co  | nz                           |                                   |             |           |      |  |
| Email Key Files            | Contra non seren           |                              |                                   |             |           |      |  |
| BELLEVILLAND ALL COM       |                            |                              |                                   |             |           |      |  |
|                            |                            |                              |                                   |             |           |      |  |
|                            |                            |                              |                                   |             |           |      |  |
|                            |                            |                              |                                   |             |           |      |  |
|                            |                            |                              |                                   |             |           |      |  |
|                            |                            |                              |                                   |             |           |      |  |
|                            |                            |                              |                                   |             |           |      |  |

## **The Procedure**

(cont)

#### Alternatively:

5b – If the product did not have any SFE keys previously generated for it, the SFE Board Swap application will recognise this and the board swap process would be complete at this point.

| tp://weblev.Lat.co.or/10000_SHI, InaedSwap_ESD.asp - Microsoft Internet Explorer | -0.         |
|----------------------------------------------------------------------------------|-------------|
| Est yes foots los int                                                            |             |
| ang • + • 10 3 3 10 grant Theorem (a) and                                        | • Por tein  |
| <ul> <li>[4] set theorem is not some a down and covers</li> </ul>                | 21 C a 1000 |
|                                                                                  |             |
| Zill Web                                                                         |             |
| Taxan Arringt                                                                    |             |
| Home                                                                             |             |
|                                                                                  |             |
| Step 3: Board Swap                                                               |             |
|                                                                                  |             |
| ChassisNo: 44444444                                                              |             |
| Old SeriaNo: 4444444                                                             |             |
|                                                                                  |             |
|                                                                                  |             |
| There Are No FLCs to Generate                                                    |             |
|                                                                                  |             |
|                                                                                  |             |
|                                                                                  |             |
|                                                                                  |             |
|                                                                                  |             |
|                                                                                  |             |
|                                                                                  |             |
|                                                                                  |             |
|                                                                                  |             |
|                                                                                  |             |
|                                                                                  |             |
|                                                                                  |             |
|                                                                                  |             |
|                                                                                  |             |
|                                                                                  |             |
|                                                                                  | ALC: NO.    |

| Can a board<br>that has been<br>repaired be<br>reused? | Yes. When a board is removed from the chassis it was in, this action is recorded in the serial number database that the SFE Board Swap application uses. Any board taken out of circulation because it is faulty goes back into the "Unallocated" list of internal serial numbers. Therefore, if this board is repaired in future, it can be put into another radio as part of a board swap repair. |
|--------------------------------------------------------|----------------------------------------------------------------------------------------------------|
| Are there any<br>safe guards to                        | Yes. Firstly, access to the Board Swap feature will be restricted and only those who have had adequate training will be allowed access.                                                                                                    |
| prevent error?                                         | Secondly, the serial number tables used in the application are<br>interrogated on each request for change to ensure that there is no<br>serial number reuse where it is not allowed.<br>For example – if someone enters an incorrect internal serial number<br>for a board swap, the application will display a message stating:                                                                    |
|                                                        | "Can't do Board Swap – New Serial number is already used".                                                                                                    |
|                                                        | At this point, both the chassis serial number and the internal serial<br>number of the board subassembly needs to be checked for accuracy.                                                                                                    |
| Are there any<br>charges<br>involved?                  | No. The SFE features regenerated for a repaired radio are free of charge, as the customer has already paid for these features. There are safe guards in the system to ensure the Board Swap feature is not abused.                                                                                                    |

| Compliance Issues | None                                                                                                    |
|-------------------|----------------------------------------------------------------------------------------------------|
| CSO Instruction   | Please make sure that all sales, technical and logistical staff are aware of<br>the processes that are required to be followed for ordering, freebies and<br>repairs.<br>Please take particular note of the requirements with regards to<br>the SFE disable key. |

# 1. Issuing Authority

| Name and Position<br>of Issuing Officer | Barry Crates<br>Technical Support Team Leader – Terminal Product                                                                                                    |                                                                                                 |                                 |
|-----------------------------------------|----------------------------------------------------------------------------------------------------|-------------------------------------------------------------------------------------------------|---------------------------------|
| Confidentiality                         | Confidential – This message or document contains proprietary<br>information intended only for the person(s) or organisation(s) to whom<br>it is addressed. All Recipients are legally obliged to not disclose Tait<br>technological or business information to any persons or organisations<br>without the written permission of Tait. |                                                                                                 |                                 |
| Distribution Level                      | Tait Only                                                                                                    |                                                                                                 |                                 |
| Document History                        | Original Release<br>Added TM8000 SFE programming<br>information<br>Added more graphics for the TM8000<br>and TB8000 SFE key programming<br>process<br>Added disable process information<br>Added Board Swap processes<br>information and inserted the TMS                                                                              | Dec 2003<br>10 March 2004<br>31 March 2004<br>8 April 2004<br>1 November 2004                   | BLC<br>BLC<br>BLC<br>BLC<br>BLC |
|                                         | document numbers.<br>Added information on where to find the<br>XSN numbers on the PCB's<br>Added information about what to do<br>about product demonstrations and the<br>SFE disable key(on page 9)<br>Added the TP9100 screen shots,<br>broadened TB8100 and TM8000 to                                                                | 24 <sup>th</sup> June 2005<br>28 <sup>th</sup> September<br>2005<br>18 <sup>th</sup> April 2006 | BLC<br>BLC<br>BLC               |
|                                         | include TB9100 and TM9100 information respectively                                                                                                    |                                                                                                 |                                 |